## StoreManagerGXを別のパソコンに入れ替えたい

2020年4月現在 StoreManagerGX Ver7画面

現在使用しているパソコンから別のパソコンに入れ替える方法について説明します。 パソコンが故障して起動しない場合は、弊社担当営業またはアンサリングセンターまでお問い合わ せください。

| <u>ケース</u>                                                  | 2             | 本資料での前提条件                                                                                                    |
|-------------------------------------------------------------|---------------|----------------------------------------------------------------------------------------------------|
| <ul> <li>使用してるパソコンが古くなったので、買<br/>とになった。</li> </ul>          | 買い替えるこ・       | • 新PCがWindows10 であること。                                                                                                    |
| <ul> <li>使用しているパソコンがリースアップされることになったので、移行の準備をしたい。</li> </ul> |               | ・ 現PCのテータペースファイルの保存<br>場所は変更していないこと。                                                                                           |
| <u>主な手順</u>                                                 |               | <ul> <li>両PCがインターネットに接続できていること。</li> </ul>                                                                                     |
| 1. 新PCに、現在使用しているバージョンの<br>StoreManagerGXをインストールします。         | , .           | <ul> <li>現PCのGXと同じバージョンのインス<br/>トールパックを用意してください。</li> </ul>                                                                    |
| 2. データベースファイルを新PCにコピーし                                      | ます。 ・         | • GXは起動せず、終了してください。                                                                                                    |
| 3. ライセンスを移行します。                                             |               |                                                                                                    |
|                                                             | 1             | 1. 新PC <b>に</b> StoreManagerGX をインス<br>トールします。                                                                                 |
| 必ず現PCと<br>同じバージョン<br>インストール                                 |               | <ul> <li>「管理者権限」のあるユーザーで行ってください。</li> </ul>                                                                                    |
|                                                             |               | <ul> <li>現PCと同じバージョンのGXを、インス<br/>トールしてください。</li> </ul>                                                                         |
| StoreManager                                                |               | <ul> <li>データベースファイル<br/>(StmGXOffline.fdb)の保存場所を初<br/>期値から変更せずにインストールし<br/>てください。</li> </ul>                                   |
| 現PC                                                         | fPC           |                                                                                                    |
| C·XProgramDataXnssXStmCXXDatabasaXStm                       | CXOffline fdb | 2. データベースファイルをコピーします。                                                                                                    |
|                                                             |               | <ul> <li>現PCのデーターベースファイル<br/>(C:¥ProgramData¥nss¥StmGX¥Database<br/>¥StmGXOffline.fdb)をコピーして新PC<br/>の同じフォルダに上書きします。</li> </ul> |
| StoreManager                                                | oreManager    | エクスプローラーで、フォルダ<br>(C:¥ProgramData) が見えない場合は、<br>下記をお試しください。                                                                    |
| 通用 · · · · · · · · · · · · · · · · · · ·                    | 新PC           | <ul> <li>エクスプローラーの[表示]タブを選択し、</li> <li>「隠しファイル」にチェックを入れると表示</li> <li>されます。</li> </ul>                                          |

| ************************************                                                                                                    | <ol> <li>3. ライセンスを移行します。</li> <li>[スタート]-[すべてのプログラム]または[S]-[StoreManagerGX License] -<br/>[StoreManagerGX -Tanawari アクティベーション]を選択します。</li> <li>現PCのライセンスを選択して、オンラインで[アクティベーション解除]を行います。</li> <li>解除が完了すると、解除されたライセンスキーのkeyファイルが生成されます。(GX-JP-****-*****.key)</li> </ol> |
|----------------------------------------------------------------------------------------------------|----------------------------------------------------------------------------------------------------|
| <complex-block></complex-block>                                                                                                    | <ul> <li>新PCで、オンラインで[アクティベーション]を行います。</li> <li>現PCでライセンスを解除した際に生成されたライセンスキーファイルを新PCにコピーし、選択、[実行]します。</li> </ul>                                                                                                    |
| 期日が     中国     中国     ×            ・          ・          ・          ・          ・          ・            ・          ・          ・          ・          ・          ・          ・          ・          ・          ・          ・          ・          ・          ・          ・          ・          ・          ・          ・          ・          ・          ・          ・          ・          ・          ・          ・          ・          ・          ・          ・          ・          ・          ・          ・          ・          ・          ・          ・          ・          ・          ・          ・          ・          ・          ・           ・           ・           ・           ・          ・          ・           ・          ・          ・          ・           ・           ・          ・          ・          ・ | <ul> <li>4. 動作確認とアンインストールを行います。</li> <li>新PCのデスクトップにあるGXのアイコンをクリックして起動します。現PCで作成した棚割モデル等が開くことを確認します。</li> <li>動作確認後に、現PCのStoreManagerGXをアンインストールしてください。</li> </ul>                                                                                                    |